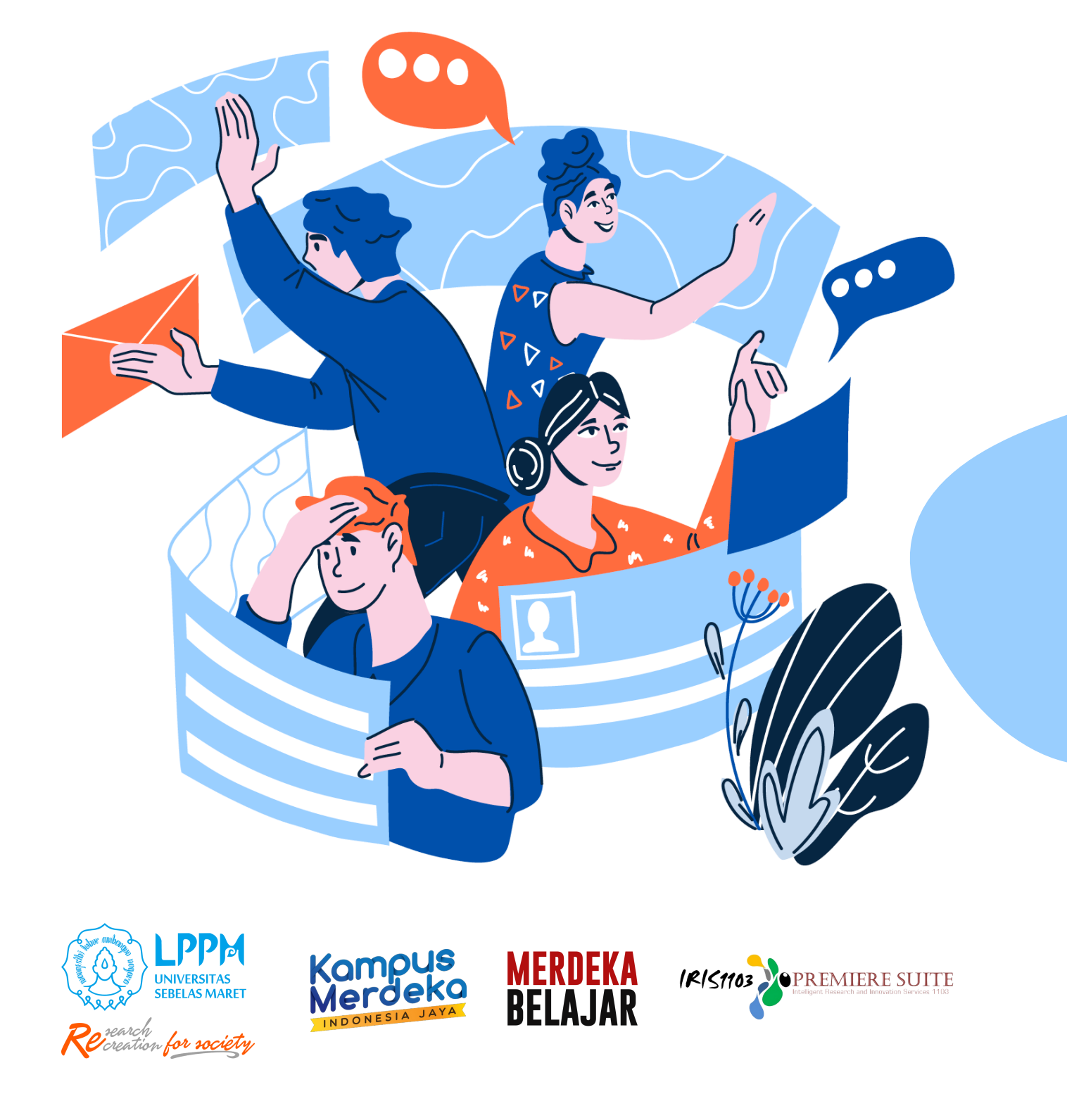

# PETUNJUK TEKNIS UNGGAH DOKUMEN LAPORAN KEMAJUAN P2M NON APBN UNS MELALUI SISTEM IRIS 1103

## Login IRIS1103 Menggunakan SSO

### Silahkan akses laman iris melalui www.iris1103.uns.ac.id

| Login User Form Login IRIS1103                                                                                              |                                                 |
|----------------------------------------------------------------------------------------------------|-------------------------------------------------|
| klik SSO-UNS<br>SSO-UNS Support                                                                                             | Support atau<br>eneliti dan Ketua RG dengan SSO |
| KIIK disini Untuk masuk dengan SSO-UNS<br>Seluruh Akun User Peneliti ataupun Ketua RG login menggunakan SSO UNS KIIk disini |                                                 |
| Login Dosen dan Ketua RG dengan SSO UNS                                                                                     |                                                 |
| G Login Dosen dengan Google mail @staff                                                                                     |                                                 |
|                                                                                                    |                                                 |
| Silahkan Masukkan username Operator / Administrator                                                                         |                                                 |
| & Login Operator / Admin                                                                                                    |                                                 |
| Silahkan Masukkan Password                                                                                                  |                                                 |
| Password                                                                                                    |                                                 |
| Silahkan Pilih User Login                                                                                                   |                                                 |
| Reviewer V 1. Masukka                                                                                                    | IN E-mail SSO UNS                               |
| 2. Masukka                                                                                                    | n Password Masukkan email dan password anda     |
| O + 7 = Captcha 3. Klik Mas                                                                                                 | uk/Login 🞵                                      |
| Login Direktor Corner klik disini                                                                                           | Email UNS                                       |
|                                                                                                    |                                                 |
|                                                                                                    |                                                 |
|                                                                                                    | Ingat saya                                      |
|                                                                                                    | atau                                            |
|                                                                                                    | 8 Login Mabasiswa MBKM dengan Google            |
|                                                                                                    |                                                 |
|                                                                                                    | Luna password?   Aktivasi akun   Bantuan        |
|                                                                                                    | Edga paceneral Printing and Political           |

| Apabita sudan muncut nataman web seperti nii berarti proses togin akun iris sudan bernasit. |                                        |                      |               |             |                         |  |   |  |  |
|---------------------------------------------------------------------------------------------|----------------------------------------|----------------------|---------------|-------------|-------------------------|--|---|--|--|
| BERANDA CATATAN HARIAN F                                                                    | PENGGUNAAN ANGGARAN LUARAN I           | 22M LAPORAN KEMAJUAN | LAPORAN AKHIR | LEEL<br>TKT | CV PERSONAL             |  | • |  |  |
| USER     GROUP RISET     -KOORDINATOR GROUP RISET                                           | Dr. Udi<br>NIDN. 002345                | n, S.Pd., M.         | Pd.           |             |                         |  |   |  |  |
| -ACCOUNT REPRESENTATIVE<br>DATA SCOPUS<br>DATA KINERJA & P2M PUSDI                          | DETAIL PROFIL DOSEN DA                 | Y AKTIFITAS DOSEN    |               |             |                         |  |   |  |  |
| 🖉 ATUR PENGUSUL HIBAH PPI PUSDI                                                             |                                        |                      |               |             |                         |  |   |  |  |
| 🔼 DATA KINERJA 👻                                                                            | TENTANG UDIN                           |                      |               |             |                         |  |   |  |  |
| BANTUAN PUBLIKASI                                                                           | ID Kepegawaian                         | : 1918               |               |             |                         |  |   |  |  |
| P2M UNS                                                                                     | NIDN                                   | : 00220              |               |             |                         |  |   |  |  |
| P2M NON APBN                                                                                | NIP/NIK<br>Tempat, Tanggal Lahir       | : 19750<br>: YOGY    |               |             |                         |  |   |  |  |
| P2M SKEMA MANDIRI                                                                           | Alamat<br>Jenis Kelamin                | : DEMA               |               |             |                         |  | 3 |  |  |
| 🖉 Р2М АРВN 👻                                                                                | Group Riset / Penelitian Aktif         | : GREE<br>Pusat      |               |             | s/d sekarang ) rg<br>rg |  |   |  |  |
| P2M SKEMA KERJASAMA                                                                         | Pangkat/Golongan<br>Jabatan Fungsional | : PENATO CONTRACTOR  |               |             |                         |  |   |  |  |
| KKN -                                                                                       | Fakultas/Jurusan<br>Telnon             | • 08122710-001       |               |             |                         |  |   |  |  |

#### A. CETAK HALAMAN IDENTITAS LAPORAN KEMAJUAN & KOMPILASI LAPORAN KEMAJUAN

1. Untuk mencetak Halaman Identitas silakan klik menu berikut:

| NGGUNAAN J        | ANGGARAN LUARAN P2M                                               | LAPORAN KEMAJUAA (1) IPORAN AKHIR                                                   | ала.<br>ТКТ              | <b>CV PERSONAL</b> |                                                  |         | onli<br>14      | ne user year<br>4 2023   |
|-------------------|-------------------------------------------------------------------|-------------------------------------------------------------------------------------|--------------------------|--------------------|--------------------------------------------------|---------|-----------------|--------------------------|
| L. U.<br>Silahkar | <b>Jpload Laporan</b><br>n upload laporan kemajuan keg            | giatan P2M.                                                                         | L. Klik "LA              | PORAN              | KEMAJUAN"                                        |         |                 |                          |
| LAPOR<br>Silahka  | RAN KEMAJUAN P2M<br>In Cari berdasarkan tahun P2M                 | и                                                                                   |                          |                    |                                                  |         |                 |                          |
| Home              | Laporar Kemajuan                                                  | lect Tahun" Kiik "upload I                                                          | kemajuan" dibagian       | ı kolom tabel pal  | ling kanan.                                      |         |                 | ×                        |
| 202               | 3 - Select Tahun-                                                 | )                                                                                   | 3. Pilih Ju              | dul                |                                                  | 4. Klik | "Print"         |                          |
| No                | Program Hibah                                                     |                                                                                     |                          |                    | Keterangan                                       |         | Pint Pengesahan | Upload Lap Kemajuan      |
| 1                 | Aplikasi Bioteknologi untul<br>Stunting<br>Skema Hibah :MANDATORY | k Optimalisasi Produktivitas Ternak dalam M<br>r RISET (MR-UNS)                     | enghasilkan Produk F     | Pangan Fungsiona   | al Pencegah<br>Jenis : Penelitia<br>Tahun : 2023 | n       | Print           | 1<br>Upload Lap Kemajuan |
|                   |                                                                   |                                                                                     |                          |                    |                                                  |         |                 |                          |
| 2                 | Aplikasi Nutrisi dan Teknol<br>Skema Hibah :PENELITIAN            | logi Pakan Untuk Meningkatkan Parameter Pr<br>HIBAH GRUP RISET (PENELITIAN HGR-UNS) | roduktivitas Ternak<br>A |                    | Jenis : Penelitia<br>Tahun : 2023                | n       | Print           | ᆂ<br>Upload Lap Kemajuan |
|                   | Aplikasi Tepung Telur Infer<br>Skema Hibah 'Penelitian Das        | ttil Afkir Pada Ransum Untuk Meningkatkan P<br>sar Unoculan Percuruan Tinoci        | roduksi Dan Kualitas     | Fisik-Kimiawi Da   | ging Broiler<br>Jenis · Penelitia                | n       | A               | <u>+</u>                 |

Setelah Klik menu Print maka **Halaman Identitas** akan otomatis terunduh dengan format **PDF**, yang terdiri dari: (1) **Halaman Cover**; (2) **Halaman Identitas Laporan Kemajuan**; (3) **Informasi Tugas Tim Pengusul P2M**; (4) **Ringkasan Dana Pengusul P2M**.

| Berikut adalah contoh Hasil Unduhan                                                                                                    | "Halaman Identitas": 🥂                                                                                                    |                                                                                                    |  |  |  |
|----------------------------------------------------------------------------------------------------|----------------------------------------------------------------------------------------------------|----------------------------------------------------------------------------------------------------|--|--|--|
| 1 SKIM IIBAH PENELITIAN INGGULAN TERAPAN<br>(PUTUNS)<br>BIDANG UNGGULAN KEAMANAN                                                                                                    | HALAMAN IDENTITAS LAPORAN KE AN 2 LAMPIRAN LAPORAN KEMAJUAN No. Reg.                                                                                                    |                                                                                                    |  |  |  |
| LAPORAN KEMAJUAN                                                                                                    | 0021047204272022<br>Judal Peetitian<br>FERMENTATION (INF) DESGAN SUILEMENTASI<br>ESZIM FITASE DAN PROTESSE PADA PAKAN<br>BISOLER BIEDERSTASI SERVINI UNVA UNTUK                                                                                                    | 00210472042722022 Judul Penelitian : SINERGI TEKNOLOGI THERMO-MECHANICAL                                                                                                    |  |  |  |
| <text><text><text><text><text></text></text></text></text></text>                                                                                                    | Hubble Action Allow PredDiversite That Action and Action and Action Allow Allow Allo                                                                                                    | FERMENTATION (TMP) DENAINA SUPLEMENTASI<br>ESZMENTIASE DENAINA SUPLEMENTASI<br>ESZMENTIASE DENAINA UPAKAN<br>BROILER BIERDENSITAS RENDAIL: UPAKA UNTUK<br>MENINGKATKAN, ANN RESEDANTOLUTAN       Anggeta Preditian<br>1. siman / MDN (kode Rg.)<br>Gurg Riset<br>Preterijana Anggota<br>2. Nama / MDN (kode Rg.)<br>Gurg Riset<br>Preterijana Anggota<br>3. Nama / MDN (kode Rg.)<br>Gurg Riset<br>Preterijana Anggota<br>3. Nama / MDN (kode Rg.)<br>Gurg Riset<br>Preterijana Anggota<br>3. Nama / MDN (kode Rg.)<br>Gurg Riset<br>Preterijana Anggota<br>3. Nama / MDN (kode Rg.)<br>Gurg Riset<br>Preterijana Anggota<br>3. Nama / MDN (kode Rg.)<br>Gurg Riset<br>Preterijana Anggota<br>3. Nama / MDN (kode Rg.)<br>Gurg Riset<br>Preterijana Anggota<br>3. Nama / MDN (kode Rg.)<br>Gurg Riset<br>Preterijana Anggota<br>3. Nama / MDN (kode Rg.)<br>Gurg Riset<br>Preterijana Anggota<br>3. Nama / MDN (kode Rg.)<br>Gurg Riset<br>Preterijana Anggota<br>3. Nama / MDN (kode Rg.)<br>Gurg Riset<br>Preterijana Anggota<br>3. Nama / MDN (kode Rg.)<br>Gurg Riset<br>Preterijana Anggota<br>4. Seruja<br>4. Seruja<br>4. Seruja<br>4. Seruja<br>4. Seruja<br>4. Seruja<br>4. Seruja<br>4. Seruja<br>4. Seruja<br>4. Seruja<br>5. Produ first beruja: 1) Produ (kos Sorpos scharyak 2<br>publikasi (1 publikasi per thum)<br>2. Produ first beruja: 1) Produ (kos Sorpos scharyak 2<br>publikasi (1 publikasi per thum)<br>2. Produ first beruja: 1) Produ (kos Sorpos scharyak 2<br>publikasi (1 publikasi per thum)<br>3. Produ first beruja: 1) Produ (kos Sorpos scharyak 2<br>publikasi (1 publikasi per thum)<br>3. Produ first beruja: 1) Produ (kos Sorpos scharyak 2<br>publikasi (1 publikasi per thum)<br>3. Produ first beruja: 1) Produ (kos Sorpos scharyak 2<br>publikasi (1 publikasi per thum)<br>3. Produ first beruja: 1) Produ (kos Sorpos scharyak 2<br>publikasi (1 publikasi per thum)<br>3. Seruja<br>3. Seruja<br>3. |  |  |  |
|                                                                                                    | res Peamod P3M -                                                                                                    | IFM., ASEAN COL                                                                                                    |  |  |  |
| Keterlibitan Mahasiwa Dalam<br>P2M<br>1. Nama / NIM : Bagus Miftah Wal Huda / H0519032<br>Jurusan Produkis Ternak/Peternakan<br>Fakultas Pertanian<br>2. Nama / NIM : Walyu Aji Nagrobo / H0519124<br>Jurusan Produkis Ternak/Peternakan<br>Edubas Pertanian | 5         Freedunt and the construction of the construction of the constru                                                                                                    | Ringkasan Dana Pengusul P2M :<br>Skema P2M : PENELITIAN UNGGULAN TERAPAN (PUT-UNS)<br>SINERGI TEKNOLOGI THERMO-MECHANICAL FERMENTATION<br>(TMF) DEVANS NULTEMENTASI EXEMPLATING TASE DAN PROTEASE<br>Judul P2M : PADA PAKAN BROILER BERDENSITAS RENDAH UMA'A UNTUK<br>BROILER VANG RENDAH POLUTAN<br>TALIM TMA : 2022                                                                                                    |  |  |  |
| Anggota P2M Luar                                                                                                    | No Detail Pengusul Tugas & Waktu Posisi Prof. Dr. so. aor. Ir. Adi Patrixvanto S. Pr. M.P. IPM                                                                                                    | Biaya<br>Sumini : Rp.99.630.000,-                                                                                                    |  |  |  |
| Sarakarta,<br>18 May 2022                                                                                                    | NSLAN Eng. Koordinator panel SAL, M. J., M. Koordinator penelitian, formulasi<br>S. P. Jetzewani P. Jaulus P. Partanin S. Koordinator penelitian, formulasi<br>I NJP : 197204212000212001<br>Pueulissan manusikip<br>B-Index e. 8<br>Hudaex e. 8                                                                                                    | No         Jenis RAB         Keterangan         Total (Rp)           1         BELANA BARANG NON<br>OFFRASIONAL LAINNYA         Jasai Sewa, Pelaporan, diseminasi hasil         Rp.43.750.000,-                                                                                                    |  |  |  |
|                                                                                                    | Warn Praitis Subar Supersyng S.Pr., M.P.           S-1 Foremann / Facilitas Portmain           NIP : 10770422200012001           21D SCOPES : 57204027667           SINTA ID ;                                                                                                    | 2         BELANJA BAHAN         Bahan habis pakai, komponen atau<br>peralatan         Rp.51.630.000,-           3         BELANJA PERJALANAN         Perjalanan Transportasi         Rp.750.000,-                                                                                                    |  |  |  |
| Prof. Dr.sc. agr. Ir. Adi Ratriyanto S.Pt., M.P.,<br>IPM, ASEAN Eng.                                                                                                    | Novi Akhirini S.P., M.Sc.<br>D-3 Buldubya Temal, Sekulah Vokasi<br>N Wi: 19911152020901<br>3 SNTA ID: c0723957<br>H-Index : 1<br>B-Index : 1<br>B-Index : 1                                                                                                    | 4         HONORARIUM         Narsanumber dari har UNS, pembantu<br>peneliti, pembantu lapangan , surveyor         Rp.95.500.000,-           Total           Surakarta, -                                                                                                    |  |  |  |
|                                                                                                    | da, Prenin Niedy, Sousseni M.S.:         Penclitian in vivo, analisis<br>laboratorium, edministrasi<br>NP: 1994051832210701           penclina dar penclina dar penclina dar penclina<br>SINTA ID:         Penclina dar penclina<br>superstanta dar penclina<br>superstanta d |                                                                                                    |  |  |  |
|                                                                                                    | Sunkarta,<br>18 Mayo 2022                                                                                                    | Prof. Dzsczagr. Ir. Adi Raniyunto S. Pu, M. P.,<br>IPM., ASEAN Eng.                                                                                                    |  |  |  |

 Halaman Identitas Laporan Kemajuan kemudian dikompilasi menjadi 1 (satu) file full laporan kemajuan dalam format PDF maks. 5 MB, kemudian diunggah ke sistem IRIS1103. Sistematika laporan kemajuan sesuai Panduan P2M UNS edisi IX Revisi Tahun 2023 halaman 136 dan 138.

| SISTEMATIKA      |
|------------------|
| LAPORAN KEMAJUAN |
| PENELITIAN       |

#### HALAMAN SAMPUL HALAMAN IDENTITAS RINGKASAN DAFTAR ISI BAB 1. PENDAHULUAN

A. Latar Belakang B. Perumusan Masalah C. Tujuan dan Manfaat Penelitian **BAB 2. METODE PENELITIAN** 

**BAB 3. HASILYANG TELAH DICAPAI** A. Hasil Penelitian dan Pembahasan B. Status LuaranPenelitian

#### BAB 4. RENCANA SELANJUTNYA DAFTAR PUSTAKA LAMPIRAN

- Artikel ilmiah (draf, bukti status submisi atau reprint), jika ada
- Informasi produk penelitian

#### SISTEMATIKA LAPORAN KEMAJUAN PENGABDIAN

#### HALAMAN SAMPUL HALAMAN IDENTITAS RINGKASAN DAFTAR ISI DAFTAR TABEL DAFTAR GAMBAR DAFTAR LAMPIRAN **BAB 1. PENDAHULUAN** A. Latar Belakang B. Analisis Permasalahan Mitra **BAB 2. SOLUSI DAN TARGET LUARAN** A. Solusi Terhadap Permasalahan Mitra B. Target Luaran **BAB 3. METODE PELAKSANAAN** PENGABDIAN **BAB 4. HASIL DAN PEMBAHASAN** A. Hasil Pengabdian dan Pembahasan B. Status Luaran Pengabdian **BAB 5. KESIMPULAN DAN SARAN DAFTAR PUSTAKA** LAMPIRAN

- Dokumentasi kegiatan
- Modul pelatihan
- DII.

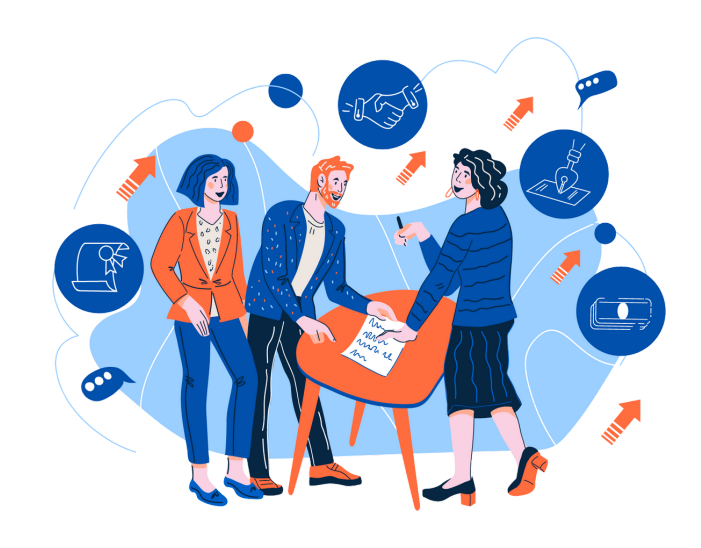

## INPUT LAPORAN PENGGUNAAN KEUANGAN 70%

### (Berpedoman Pada Juknis Pembuatan SPJ P2M UNS 2023)

- 1.Untuk memulai input laporan penggunaan keuangan 70%, kembali ke menu utama sebagai berikut:
  - a) Silahkan klik Penggunaan Anggaran
  - b) Pilih Tahun/klik Select Tahun pastikan skema dan judulnya sesuai kemudian
  - c) Klik **Rincian Anggaran** maka akan muncul informasi prosentase serapan dana dan input item jenis pembelanjaan.

| BERANDA                                                                                       | <b>L</b><br>Catatan Harian                             | PENGGUNAAN ANGGARAN                                         | LUARAN P2M         | LAPORAN KEMAJUAN                | LAPORAN AKHIR       | LILL.<br>TKT | CV PERSONAL |                                    |                 |                      |  |
|-----------------------------------------------------------------------------------------------|--------------------------------------------------------|-------------------------------------------------------------|--------------------|---------------------------------|---------------------|--------------|-------------|------------------------------------|-----------------|----------------------|--|
| (iii) Penggunaan Anggaran<br>Silahkan menambah Rindan Penggunaan Anggaran kerikan penelitian. |                                                        |                                                             |                    |                                 |                     |              |             |                                    |                 |                      |  |
| PENGGUN<br>Silahkan Ca                                                                        | PENGGUNAAN ANGGARAN<br>Silahkan Cafi tahum Penelitian. |                                                             |                    |                                 |                     |              |             |                                    |                 |                      |  |
| <b>(</b> ) U                                                                                  | ntuk menambahkar                                       | n Rincian Anggaran dibagia                                  | an kolom tabel pa  | aling kanan.                    |                     |              |             |                                    |                 | ×                    |  |
| Home                                                                                          | Penggunaan Anggara                                     | n                                                           |                    |                                 |                     |              |             |                                    | c. Klik "Rincia | an Anggaran"         |  |
| 2023                                                                                          | 2023 🕶 Select Tahun " b. Klik "Select Tahun"           |                                                             |                    |                                 |                     |              |             |                                    |                 |                      |  |
| No                                                                                            | Program Hibah                                          |                                                             |                    |                                 |                     |              |             | Keterangan                         |                 | ~                    |  |
| 1                                                                                             | Aplikasi Bioteknolog<br>Skema Hibah : MAI              | i untuk Optimalisasi Produktivita<br>NDATORY RISET (MR-UNS) | is Ternak dalam Me | nghasilkan Produk Pangan        | Fungsional Pencegah | Stunting     |             | Jenis : Penelitian<br>Tahun : 2023 |                 | 🔟 Rincian Anggaran   |  |
| 2                                                                                             | Aplikasi Nutrisi dan<br>Skema Hibah : PEN              | Teknologi Pakan Untuk Meningk<br>IELITIAN HIBAH GRUP RISET  | atkan Parameter P  | roduktivitas Ternak<br>R-UNS) A |                     |              |             | Jenis : Penelitian<br>Tahun : 2023 |                 | Lul Rincian Anggaran |  |

 Setelah klik Rincian Anggaran maka akan muncul informasi biaya disetujui, tahap awal 70%, tahap akhir 30%, prosentase (%) serapan dana dan input item jenis pembelanjaan. Untuk memulai input penggunaan anggaran 70% silahkan klik <u>TANDA</u> <u>PLUS</u> (+) sebelah kanan sesuai dengan Item Pembelanjaan sebagai berikut:

| Detail Pen                                         | Form Pengisian Penggunaan Anggaran<br>Detail Penggunaan Anggaran Penelitian. |                                                                                                    |                                                                         |  |  |  |  |  |  |
|----------------------------------------------------|------------------------------------------------------------------------------|----------------------------------------------------------------------------------------------------|-------------------------------------------------------------------------|--|--|--|--|--|--|
| PENGGU                                             | NAAN ANGGARAN                                                                |                                                                                                    |                                                                         |  |  |  |  |  |  |
| Home                                               | Anggaran                                                                     |                                                                                                    |                                                                         |  |  |  |  |  |  |
| Skema Per<br>Judul Pene<br>Biaya Setu<br>Tahap Awa | neltian : MAJ<br>billian : Apli<br>juli : Rp.<br>J 70% : 70%                 | IDATORY RISET (MR-UNS)<br>asi Bioleknologi untuk Optimalisasi Produktivitas Ternak dalam Menghasilkan Produk Pangan Fungsional Pencegah Sturiting<br>14.000.000.<br>x Rg 114.000.000 Rg 110.000.000.<br>x Rg 114.000.000 Rg 110.000.000. | " dan "Tahap Akhir 30%"                                                 |  |  |  |  |  |  |
| Prosentase                                         | e serapan total : 0 %                                                        | (Rp. 0,-)                                                                                                    |                                                                         |  |  |  |  |  |  |
|                                                    | Jumlah penggunaan anggaran harus sesuai dengan anggaran diset                | ujul.<br>80. SPT3B - Opkaal PDP kaan Anggasan 1974 jur. Akka yang kida Alamadanguna -                                                                                                    | ×<br>Upbad PDF biosylonggens/Hits Lau, Kompuonyang bishi dilandalongani |  |  |  |  |  |  |
| No                                                 | Jenis Pembelanjaan                                                           | Keterangan                                                                                                    | Informasi                                                               |  |  |  |  |  |  |
| 1                                                  | BELANJA BARANG NON OPERASIONAL LAINNYA                                       | Jasa/Sewa, Pelaporan, diseminasi hasil P2M, dil<br>Info Verifikasi Data:                                                                                                    | ®® 🖬 >>>> Klik Tanda "+"                                                |  |  |  |  |  |  |
| 2                                                  | BELANJA BAHAN                                                                | Bahan habis pakal, komponen atau peralatan<br>Info Verifikasi Data:                                                                                                    | Rp. 0,- 🖬                                                               |  |  |  |  |  |  |
| 3                                                  | BELANJA PERJALANAN LAINNYA                                                   | Perjalanan/Transportasi<br>Info Vertifikasi Data:                                                                                                    | Rp. 0,- 🖬                                                               |  |  |  |  |  |  |
| 4                                                  | HONORARIUM                                                                   | Narasumber dari luar UNS, pembantu peneliti, pembantu lapangan , surveyor<br>Info Verrifikasi Data:                                                                                                    | Rp. 0,- 🖬                                                               |  |  |  |  |  |  |
| 5                                                  | SISA DANA TIDAK TERSERAP                                                     | Sisa dana lidak terserap<br>Info Verifikasi Data:                                                                                                    | Rp. 0,- 🖬                                                               |  |  |  |  |  |  |
| JUMLAH                                             | I / SUB TOTAL ANGGARAN YANG DIGUNAKAN (Rp)                                   |                                                                                                    | Rp. 0,-                                                                 |  |  |  |  |  |  |

 Setelah klik <u>tanda plus (+)</u> selanjutnya Klik <u>+ Tambah Item Pembelanjaan</u> untuk menambahkan pembelanjaan, maka muncul form isian anggaran silahkan input/ ketik detail: 1). <u>uraian penggunaan</u>; 2). <u>jumlah barang</u>; 3). <u>satuan</u>; 4). <u>Harga satuan</u>; 5). <u>Tanggal penggunaan</u>; 6). <u>upload buktinya</u> dalam bentuk JPG/PDF; 7). klik <u>Simpan</u>

| PENGGUANAAN ANGGARAN                                                          | _                                                                                               |                                                                                                    |               |                 |                          | Kembali ke Jenis Anggaran  |
|-------------------------------------------------------------------------------|-------------------------------------------------------------------------------------------------|----------------------------------------------------------------------------------------------------|---------------|-----------------|--------------------------|----------------------------|
| Home $\rangle$ Jenis Anggaran $\rangle$ Li                                    | st Anggaran                                                                                     |                                                                                                    |               |                 |                          |                            |
| Skema Penelitian<br>Judul Penelitian<br>Jenis Anggaran<br>Keterangan Anggaran | PENELITIAN HIBAH     Aphasi Numini dan     BELANA BARANG     Jasa'Seva, Pelapor     Tambah Item | GRUP RISET (PENELITIAN HORJUNS)A<br>shradogi Pakan Unduk Meningkatkan Parameter Produkt<br>NGN OPERASIONAL LAINNYA<br>n, diseminasi hasi P2M, di<br>Pembelanjaan | ivitas Ternak |                 | OAD DOKUMEN BELANJA BARA | NG NON OPERASIONAL LAINNYA |
| No Tanggal                                                                    | Penggunaan                                                                                      |                                                                                                    | Harga Satuan  | Jumlah          | Satuan Total (Rp)        |                            |
|                                                                               |                                                                                                 | Sub Total Penggunaan Anggaran (Rp)                                                                                                    |               |                 | Rp. 0,-                  |                            |
| S                                                                             | etelah di Klik akan Mı                                                                          | ıncul Halaman Beril                                                                                                    | kut           |                 |                          |                            |
| Form Tamba Silahkan menambah anggaran b                                       | <b>h Anggaran Belanja Penelitiar</b><br><sup>elanja penelitian.</sup>                           | 1                                                                                                    |               |                 |                          |                            |
| FORM PENGGUNAAN ANGG<br>Silahkan Menambahkan Penggu                           | ARAN<br>naan Anggaran Penelitian                                                                |                                                                                                    |               |                 |                          |                            |
| Penggunaan                                                                    |                                                                                                 |                                                                                                    |               |                 |                          |                            |
| Jumlah Barang                                                                 | Silahkan Masukkan Jumlah Barang                                                                 |                                                                                                    |               | >               |                          |                            |
| Satuan                                                                        | Silahkan Masukkan Satuan Barang                                                                 |                                                                                                    |               | $\rightarrow$ ( | Lengkapi Isi             | an Data                    |
| Harga Satuan                                                                  | Silahkan Masukkan Harga Satuan Barang                                                           |                                                                                                    |               | <b>&gt;</b>     |                          |                            |
| Tanggal Penggunaan                                                            | 6/19/2023                                                                                       |                                                                                                    |               |                 |                          |                            |
|                                                                               | smpan >>>> Klik "                                                                               | Simpan"                                                                                                    |               |                 |                          |                            |

- 4. Klik <u>+ Tambah Item Pembelanjaan</u> untuk menambahkan pembelanjaan, lakukan secara <u>berulang-ulang</u> sampai seluruh Item pembelanjaan selesai diinputkan maksimal 70%.
- 5. Setelah Penggunaan Anggaran selesai diinputkan <u>maksimal 70%</u> dari total dana disetujui, kemudian kembali ke Jenis Anggaran Klik Download PDF Isian Anggaran selanjutnya diunggah ke sistem IRIS1103.

| Detail Peng                                                                       | Form Pengisian Penggunaan Anggaran<br>Detail Penggunaan Anggaran Penelitian.                                                                                                    |                                                                                                    |                                                                       |  |  |  |  |  |  |
|-----------------------------------------------------------------------------------|----------------------------------------------------------------------------------------------------|----------------------------------------------------------------------------------------------------|-----------------------------------------------------------------------|--|--|--|--|--|--|
| PENGGUN                                                                           | PENGGUNAAN ANGGARAN                                                                                                    |                                                                                                    |                                                                       |  |  |  |  |  |  |
| Home                                                                              | Home Anggaran                                                                                                    |                                                                                                    |                                                                       |  |  |  |  |  |  |
| Skema Pen<br>Judul Pene<br>Biaya Setuj<br>Tahap Awal<br>Tahap Akhir<br>Prosentase | ikema Penelitan     MANDATORY RISET (MR-UNS)       tudi Penelitan     Apitasi Biotenooju untuk Optimalisasi Produktivitas Ternak dalam Menghasikian Produk Pangan Fungsional Pencegah Stunting       Jiapa Avani 70%     Rp. 144.000.000,-<br>1 apita Avini 70%       30% x Rp. 144.000.000,- Rp. 100.800.000,-<br>tanap Avini 70%     30% x Rp. 144.000.000,-<br>90,-       ioma pengunaan anggaran harus sesual dengan anggaran disebujui.     0% (Rp. 0,-) |                                                                                                    |                                                                       |  |  |  |  |  |  |
| Down                                                                              | Klik "Dow                                                                                                    | nload PDF isian Anggaran" x www.www.www.www.www.www.www.www.                                       | Upload PDF islan Anggaran 76% Lap. Kemajuan yang telah ditandatangani |  |  |  |  |  |  |
| No                                                                                | Jenis Pembelanjaan                                                                                                    | Keterangan                                                                                         | Informasi                                                             |  |  |  |  |  |  |
| 1                                                                                 | BELANJA BARANG NON OPERASIONAL LAINNYA                                                                                                    | Jasa/Sewa, Pelaporan, diseminasi hasil P2M, dil<br>Info Verrifikasi Data:                          | Rp. 0,- 🖬                                                             |  |  |  |  |  |  |
| 2                                                                                 | BELANJA BAHAN                                                                                                    | Bahan habis pakai, komponen atau peralatan<br>Info Vertfikasi Data:                                | Rp. 0,- 🖬                                                             |  |  |  |  |  |  |
| 3                                                                                 | BELANJA PERJALANAN LAINNYA                                                                                                    | Perjalanan/Transportasi<br>Info Verrifikasi Data:                                                  | Rp. 0,- 🖬                                                             |  |  |  |  |  |  |
| 4                                                                                 | HONORARIUM                                                                                                    | Narasumber dari luar UNS, pembantu peneliti, pembantu lapangan , surveyor<br>Info Verifikasi Data: | Rp. 0,- 🖬                                                             |  |  |  |  |  |  |
| 5                                                                                 | SISA DANA TIDAK TERSERAP                                                                                                    | Sisa dana tidak terserap<br>Info Verifikasi Data:                                                  | Rp. 0,- 🖬                                                             |  |  |  |  |  |  |
| JUMLAH                                                                            | / SUB TOTAL ANGGARAN YANG DIGUNAKAN (Rp)                                                                                                    |                                                                                                    | Rp. 0,-                                                               |  |  |  |  |  |  |

### Penggunaan Anggaran

| Skema   | Penelitian                                                           | : PENELIT                                             | IAN UNGGULAN TERAPAN (PUT-UNS)                                                                                                    |                                            |
|---------|----------------------------------------------------------------------|-------------------------------------------------------|----------------------------------------------------------------------------------------------------|--------------------------------------------|
| Judul l | Penelitian                                                           | SINERGI<br>(TMF) DE<br>: PADA PA<br>MENING<br>BROILER | TEKNOLOGI THERMO-MECHANICAL FERM<br>ENGAN SUPLEMENTASI ENZIM FITASE DAN<br>KAN BROILER BERDENSITAS RENDAH: UPA<br>KATKAN PRODUKTIVITAS DAN KESEHATAN<br>R YANG RENDAH POLUTAN                            | ENTATION<br>PROTEASE<br>YA UNTUK<br>N AYAM |
| Biaya   | Setujui                                                              | : Rp.99.630                                           | .000,-                                                                                                    |                                            |
| Tahap   | Awal 70%                                                             | : 70 % x Rp                                           | 0.99.630.000,- = Rp.69.741.000,-                                                                                                    |                                            |
| Tahap   | Akhir 30 %                                                           | : 30 % x Rp                                           | 0.99.630.000,- = Rp.29.889.000,-                                                                                                    |                                            |
| Prosen  | tase serapan total                                                   | : 1 % (Rp.1                                           | .000.000,-)                                                                                                    |                                            |
| No      | Jenis Pembe                                                          | elanjaan                                              | Keterangan                                                                                                    | Total (Rp)                                 |
| 1       | BELANJA BARA                                                         | NC NON                                                |                                                                                                    | Rp.1.000.000                               |
|         | OPERASIONAL                                                          | LAINNYA                                               | Jasa/Sewa, Pelaporan, diseminasi hasil P2M, dll                                                                                                    |                                            |
| 2       | OPERASIONAL<br>BELANJA BAHA                                          | LAINNYA                                               | Jasa/Sewa, Pelaporan, diseminasi hasil P2M, dll<br>Bahan habis pakai, komponen atau peralatan                                                                                                    | Rp.0,-                                     |
| 2       | OPERASIONAL<br>BELANJA BAHA<br>BELANJA PERJ<br>LAINNYA               | ALANAN                                                | Jasa/Sewa, Pelaporan, diseminasi hasil P2M, dll<br>Bahan habis pakai, komponen atau peralatan<br>Perjalanan/Transportasi                                                                                 | Rp.0,-                                     |
| 2 3 4   | OPERASIONAL<br>BELANJA BAHA<br>BELANJA PERJ<br>LAINNYA<br>HONORARIUM | LAINNYA<br>NN<br>ALANAN                               | Jasa/Sewa, Pelaporan, diseminasi hasil P2M, dll<br>Bahan habis pakai, komponen atau peralatan<br>Perjalanan/Transportasi<br>Narasumber dari luar UNS, pembantu peneliti,<br>pembantu lapangan , surveyor | Rp.0,-<br>Rp.0,-<br>Rp.0,-                 |

#### BELANJA BARANG NON OPERASIONAL LAINNYA

Keterangan Anggaran : Jasa/Sewa, Pelaporan, diseminasi hasil P2M, dll

TOTAL

|                        |                           |               |                                                                          | ·····,            |                |  |
|------------------------|---------------------------|---------------|--------------------------------------------------------------------------|-------------------|----------------|--|
| No                     | Tanggal<br>Pembelanjaan   |               | Penggunaan                                                               | Bukti             | Total (Rp)     |  |
| 1 2022-05-19 adsdasdas |                           |               |                                                                          | Tidak Ada         | Rp.1.000.000,- |  |
| Sub To                 | otal Penggunaan           | Anggaran (Rp) |                                                                          |                   | Rp.1.000.000,- |  |
| BELA                   | NJA BAHAN                 |               |                                                                          |                   |                |  |
| Ketera                 | ngan Anggaran             |               | : Bahan habis pakai, kompone                                             | en atau peralatan |                |  |
| No                     | Tanggal<br>Pembelanjaan   |               | Penggunaan                                                               | Bukti             | Total (Rp)     |  |
| Sub To                 | otal Penggunaan           | Anggaran (Rp) |                                                                          |                   | Rp.0,-         |  |
| BELA                   | NJA PERJALA               | NAN LAINNYA   |                                                                          |                   |                |  |
| Ketera                 | ngan Anggaran             |               | : Perjalanan/Transportasi                                                |                   |                |  |
| No                     | o Tanggal<br>Pembelanjaan |               | Penggunaan                                                               | Bukti             | Total (Rp)     |  |
| Sub To                 | otal Penggunaan           | Anggaran (Rp) |                                                                          |                   | Rp.0,-         |  |
| HONO                   | RARIUM                    |               |                                                                          |                   |                |  |
| Ketera                 | ngan Anggaran             |               | Narasumber dari luar UNS, pembantu peneliti, pembantu lapangan, surveyor |                   |                |  |
| No                     | Tanggal<br>Pembelanjaan   |               | Penggunaan                                                               | Bukti             | Total (Rp)     |  |
| Sub To                 | otal Penggunaan           | Anggaran (Rp) |                                                                          |                   | Rp.0,-         |  |
| SISA I                 | DANA TIDAK T              | ERSERAP       |                                                                          |                   |                |  |
| Ketera                 | ngan Anggaran             |               | : Sisa dana tidak terserap                                               |                   |                |  |
| No                     | Tanggal<br>Pembelanjaan   |               | Penggunaan                                                               | Bukti             | Total (Rp)     |  |

Sub Total Penggunaan Anggaran (Rp)

Surakarta, 19 May 2022

Rp.0,-

Rp.1.000.000,-

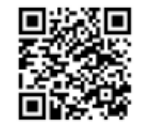

Prof. Dr.sc.agr. Ir. Adi Ratriyanto S.Pt., M.P., IPM., ASEAN Eng. NIP. 197204212000121001

## INPUT LOGBOOK/ CATATAN HARIAN

1.Silahkan klik Catatan Harian kemudian klik List/Tambah Catatan maka akan muncul menu untuk menambahkan catatan harian/ logbook klik +Tambah Catatan silahkan input uraian kegiatan; persentase kegiatan; tanggal kegiatan kemudian klik Simpan:

| <b>D</b> BERANDA     | Catatan harian                | PENGGUNAA     | a. Klik "Catatan Harian" 🔐                                                                                                    | TKT CV PERSONAL                 |                               | online<br>3   | euser year<br>2023    |
|----------------------|-------------------------------|---------------|----------------------------------------------------------------------------------------------------|---------------------------------|-------------------------------|---------------|-----------------------|
| USER     GROUP RISET | *                             | ▼ ∰<br>Silah  | Catatan Harian Kegiatan (Log Book)<br>an menambah catatan harian (Log Book) kegiatan penelitian.                                                        |                                 |                               |               |                       |
| DATA KINERJA         | A & P2M PUSDI<br>A<br>Blikasi | CAT/<br>Silah | TAN HARIAN KEGIATAN (LOG BOOK)<br>an Cari tahun Penelitian.                                                                                             |                                 |                               |               |                       |
| P2M UNS              |                               | -             | Untuk menambahkan Catatan Harian / Log Book silahkan Klik "List / Tam                                                                                   | nbah Catatan" dibagian kolom    | tabel paling kanan.           |               | ×                     |
| P2M NON APE          | BN                            | Ho            | e 👌 Log Book                                                                                                    |                                 |                               | - 1/1:1- m1 : |                       |
| P2M APBN             |                               | - 2           | 23 💌 Select Tahun                                                                                                    |                                 |                               | C. KUK LIS    | st/Tamban             |
| P2M SKEMA K          | KERJASAMA                     | No            | Program Hibah                                                                                                    |                                 | Keterangan                    | Catatan"      | Jumlah Catan          |
| KKN                  |                               | ~             | Aplikasi Bioteknologi untuk Optimalisasi Produktivitas Ternak dalam Menghasilkan Pro                                                                    | oduk Pangan Fungsional Pencegah | Jenis : Penelitian            |               |                       |
| S KETERLIBATAI       | N ANGGOTA                     | 1             | Skonning<br>Skema Hibah : MANDATORY RISET (MR-UNS)                                                                                                    |                                 | Tahun : 2023<br>Status : pnbp |               | List / Tambah Catatan |
| MAPPING P2M          | M - MATA KULIAH               |               |                                                                                                    |                                 | Inda Basellina                |               |                       |
| STATUS USUL          | AN PROPOSAL                   | - 2           | Apiikasi Nutrisi dan teknologi Pakan Untuk Meningkatkan Parameter Produktivitas Ter<br>Skema Hibah : PENELITIAN HIBAH GRUP RISET (PENELITIAN HGR-UNS) A | rnak                            | Tahun : 2023<br>Status : phbp |               | List / Tambah Catatan |
| PENDAFTARA           | N REVIEWER                    |               |                                                                                                    |                                 |                               |               |                       |

#### 🛗 Daftar Catatan Harian Kegiatan (Log Book)

Silahkan menambah catatan harian (Log Book) kegiatan penelitian.

| CATATAN HARIAN KEGIATAN (LOG BO                                    | DOK)                                                             |                                                                        |                                                  |                              |                                        |
|--------------------------------------------------------------------|------------------------------------------------------------------|------------------------------------------------------------------------|--------------------------------------------------|------------------------------|----------------------------------------|
| Home Log Book                                                      |                                                                  |                                                                        |                                                  |                              |                                        |
| Skema Penelitian<br>Judul Penelitian                               | : PENELITIAN HIBAH GRUP RI<br>: Aplikasi Nutrisi dan Teknologi F | SET (PENELITIAN HGR-UNS) A<br>Pakan Untuk Meningkatkan Parameter Produ | uktivitas Ternak                                 |                              |                                        |
| Download PDF isian LOG BOOK                                        |                                                                  | Upload PDF is                                                          | sian LOG BOOK Akhir yang telah<br>ditandatangani | Upload PDF isian LOC<br>dita | BOOK Kemajuan yang telah<br>ndatangani |
| Tambah Catatan >>>> Kl                                             | ik "Tambah Catatan                                               | "                                                                      |                                                  |                              |                                        |
| No Tanggal kegiatan                                                | Catatan                                                          |                                                                        |                                                  |                              | Prosentase                             |
| Setelah di Klik akan M                                             | 1uncul Halaman Be                                                | rikut                                                                  |                                                  |                              |                                        |
| Silahkan menambah catatan harian (Log                              | Harian Kegiatan (L<br>g Book) kegiatan penelitian.               | og Book)                                                               |                                                  |                              |                                        |
| CATATAN HARIAN KEGIATAN (LOG<br>Silahkan Menambahkan Data Kegiatan | воок)                                                            |                                                                        |                                                  |                              |                                        |
| Uraian Kegiatan                                                    |                                                                  |                                                                        |                                                  |                              |                                        |

|                    | Characters left: 1500                     |
|--------------------|-------------------------------------------|
| Presentase Capalan | Silahkan Masukkan Hanya Angka (Tanpa %) % |
| Tanggal Kegiatan   | <b>简 06/20/2023</b>                       |
|                    | simpan >>>> Klik "Simpan"                 |

2. Setelah Input data pelaksanaan kegiatan selesai silahkan Klik Download PDF isian LOGBOOK untuk mengunduhnya kemudian silahkan diupload ke sistem IRIS1103. "Apabila ingin mengeditnya silahkan klik Tanda PENSIL untuk menghapus klik Tanda X"

| Silahkar          | Bilahkan menambah catatan harian (Log Book) kegiatan penelitian. |                                                                                                    |                                                           |  |  |
|-------------------|------------------------------------------------------------------|----------------------------------------------------------------------------------------------------|-----------------------------------------------------------|--|--|
| CATAT             | AN HARIAN KEGIATAN (LOG BOOK)                                    |                                                                                                    |                                                           |  |  |
| Home              | Log Book                                                         |                                                                                                    |                                                           |  |  |
| Skema<br>Judul Pe | Penelitian : W<br>anelitian : A<br>wnload PDF islan LOG BOOK     | orid Class Research (WCR)<br>nalisis Metagenomik Dan Ekspresi Gen Cekaman Panas (heat Shock Protein 70) Untuk Mengkaji Per<br>a. Klik untuk download | ran Betain Terhadap Komposisi Mikroflora Intestinum Puyuh |  |  |
| Ta                | mbah Catatan                                                     | Logbook yang telah diisi                                                                                                    | Tanda Pensil untuk Edit<br>Tanda Silang untuk Hapus       |  |  |
| No                | Tanggal kegiatan                                                 | Catatan                                                                                                    | Prosente                                                  |  |  |
| 1                 | 2022-03-21                                                       | Penandatanganan kontrak penelitian di LPPM UNS                                                                                                    | 1 9 🗷 😣                                                   |  |  |
| 2                 | 2022-03-22                                                       | Diskusi dengan tim penelitian tentang persiapan pelaksanaan penelitian                                                                               | 2 % 🗷 😢                                                   |  |  |
| 3                 | 2022-03-25                                                       | Diskusi dengan mahasiswa pembantu pelaksana penelitian                                                                                               | 5 % 🗷 😢                                                   |  |  |

#### CONTOH HASIL UNDUHAN PDF ISIAN LOGBOOK

|                             |                                                           | LOG BOOK KEGIATAN P2M                                                                                                    |                             |
|-----------------------------|-----------------------------------------------------------|----------------------------------------------------------------------------------------------------|-----------------------------|
|                             |                                                           | Daftar Catatan Harian Kegiatan P2M (Log Book)                                                                                                    |                             |
|                             |                                                           | No. Reg:                                                                                                    |                             |
| Judu<br>Bida<br>Bida<br>SKI | ul Penelitian<br>1ng Ilmu / Group Rise<br>1ng Kajian<br>M | <ul> <li>Analisis Metagenomik Dan Ekspresi Gen Cekaman<br/>Shock Protein 70) Untuk Mengkaji Peran Betain Terhada<br/>Mikroflora Intestinum Puyuh</li> <li>PERTANIAN / Nutrisi dan Teknologi Pakan</li> <li>Ketahanan dan keamanan pangan</li> <li>World Class Research (WCR)</li> </ul> | Panas (heat<br>ap Komposisi |
| Urai                        | ian Catatan :                                             |                                                                                                    |                             |
| <b>No</b><br>1              | Tanggal Kegiatan<br>2022-03-21                            | <b>Catatan</b><br>Penandatanganan kontrak penelitian di LPPM UNS                                                                                                    | Prosentase<br>1 %           |
| 2                           | 2022-03-22                                                | Diskusi dengan tim penelitian tentang persiapan pelaksanaan penelitian                                                                                                    | 2 %                         |
| 3                           | 2022-03-25                                                | Diskusi dengan mahasiswa pembantu pelaksana penelitian                                                                                                    | 5 %                         |
|                             |                                                           | Surakarta, 20 Ju                                                                                                    | ne 2023                     |
|                             |                                                           |                                                                                                    |                             |
|                             |                                                           | Prof. Dr.sc.agr. Ir. Adi Ratr<br>IPM., ASEAN                                                                                                    | iyanto S.Pt., M.P.,<br>Eng. |
|                             |                                                           | NIP. 19720421200                                                                                                    | 00121001                    |

## **INPUT LUARAN P2M**

1. Untuk melakukan input Luaran P2M silakan klik menu berikut:

| GUNAAN ANGG                        | IARAN LUARAN P2M I                                                        | a. Klik "Luaran                                                                                  | P2M"                          |                                                                |                                            | ONLINE USER                             | vear<br>2023 |
|------------------------------------|---------------------------------------------------------------------------|--------------------------------------------------------------------------------------------------|-------------------------------|----------------------------------------------------------------|--------------------------------------------|-----------------------------------------|--------------|
| Silahkan me                        | <b>aran P2M</b><br>enambah Rincian Luaran keg                             | iaiatn P2M.                                                                                      |                               |                                                                |                                            |                                         |              |
| TAGIHAI<br>LUARAN K<br>Silahkan Ca | N LUARAN SEBAGAI KETUA<br>KEGAIN P2M SEBAGAI<br>IT IND P2M.<br>IK "TAGIHA | TAGIHAN LUARAN SEBAGAI ANGGOTA<br>KETUA<br>NIIIARAN SEBAGAI I                                    | (Menu<br>bagi A               | "TAGIHAN LUAR<br>nggota Skema Po                               | AN SEBAGAI ANGGOT<br>enelitian HGR A dan H | A" diinput kl<br>IGR B)                 | husus        |
| Home >                             | Luaran kegaiatn P2M Sebagai                                               | Kotua                                                                                            |                               |                                                                | c. Klik "Luara                             | an P2M                                  | ^            |
| 2023 ·                             | Select Tahun Program Hibah                                                |                                                                                                  |                               | Keterangan                                                     | Kemajuan"                                  |                                         |              |
| 1 5                                | Aplikasi Bioteknologi untuk Opti<br>Stunting<br>Skema Hibah : MANDATORY   | imalisasi Produktivitas Ternak dalam Menghasilkan Prod<br>RISET (MR-UNS)                         | uk Pangan Fungsional Pencegah | Jenis : Penelitian<br>Tahun : 2023<br>Status : Diterima        | lati.<br>Lati                              | Luaran P2M Kemajuan<br>Luaran P2M Akhir |              |
| 2                                  | Aplikasi Nutrisi dan Teknologi P<br>Skema Hibah : PENELITIAN H            | akan Untuk Meningkatkan Parameter Produktivitas Terna<br>IIBAH GRUP RISET (PENELITIAN HGR-UNS) A | ak                            | Jenis : Penelitian<br><b>Tahun : 2023</b><br>Status : Diterima | int)<br>Inter                              | Luaran P2M Kemajuan<br>Luaran P2M Akhir |              |

Menu Input Luaran P2M bisa juga diakses melalui menu Upload Laporan Kemajuan P2M:

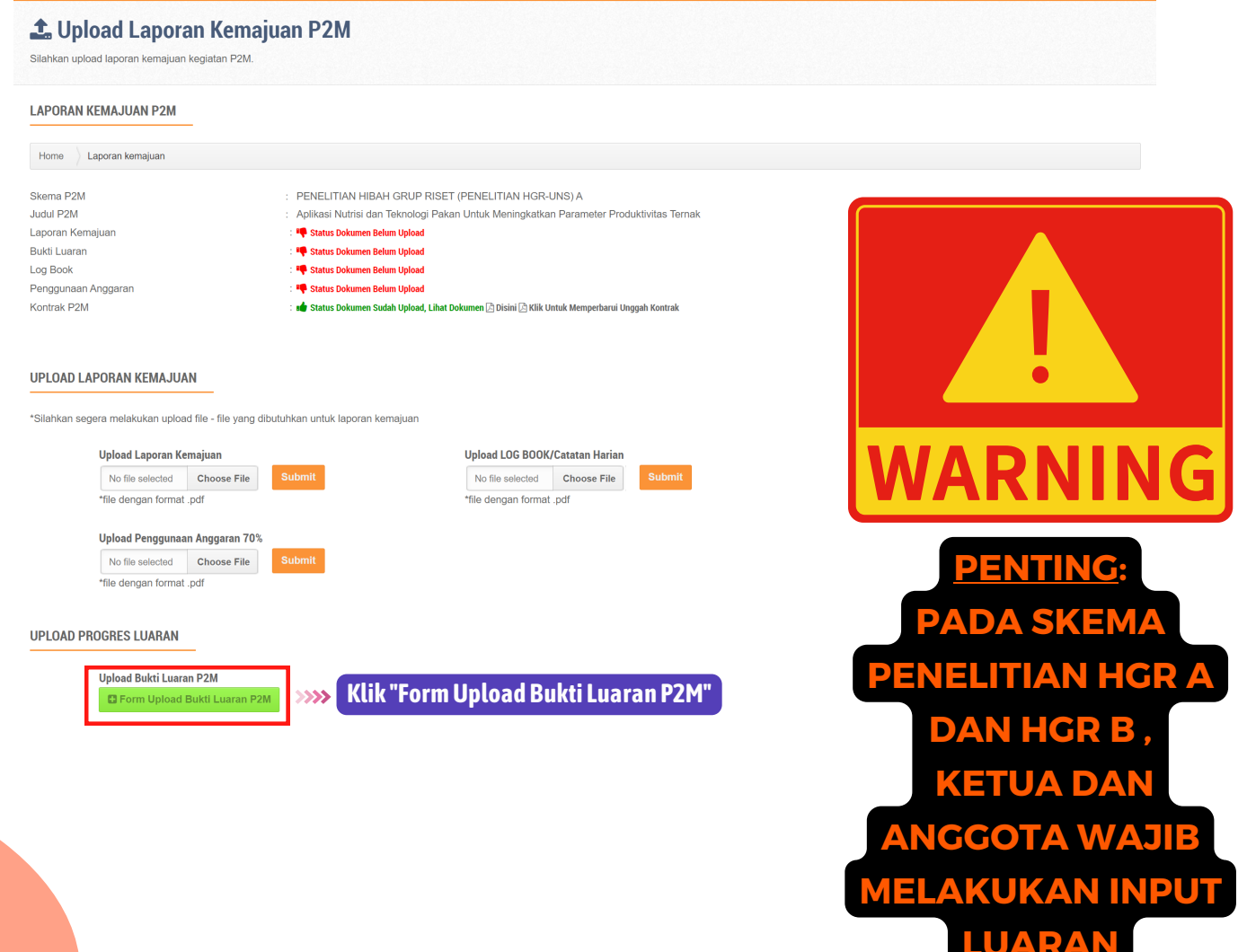

| etelah di Klik akan Muncul Halaman Berikut                                              |                                           |
|-----------------------------------------------------------------------------------------|-------------------------------------------|
| 🗄 Upload Luaran P2M Kemajuan                                                            |                                           |
| Silahkan menambahkan Upload Luaran P2M Kemejuan.                                        |                                           |
| EUPLOAD LUARAN P2M KEMAJUAN                                                             |                                           |
| Home 👌 Luaran 👌 Upload Luaran P2M Kemajuan                                              |                                           |
| Download Formulir Capaian Luaran Kemajuan                                               | C Upload Formulir Capalan Luaran Kemajuan |
| EAPLIKASI NUTRISI DAN TEKNOLOGI PAKAN UNTUK MENINGKATKAN PARAMETER PRODUKTIVITAS TERNAK |                                           |
| 1. Publikasi Ilmiah                                                                     |                                           |
| Unggah Bukti Luaran 🛛 >>>> Klik "Unggah Bukti Luar                                      | an"                                       |
|                                                                                         |                                           |

### Setelah di Klik akan Muncul Halaman Berikut

| Home Cuaran hamban Dokume                           | n Luaran P2W                                                                           |                   |
|-----------------------------------------------------|----------------------------------------------------------------------------------------|-------------------|
| Kegiatan P2M                                        | Aplikasi Nutrisi dan Teknologi Pakan Untuk Meningkatkan Parameter Produktivitas Ternak | Otomatis Terisi   |
| Janji Luaran P2M                                    | Publikasi Ilmiah                                                                       | oleh Sistem       |
| Jenis Luaran P2M                                    | Select V                                                                               |                   |
| Sub Luaran P2M                                      | ~                                                                                      |                   |
| Progres Luaran P2M                                  | ~ ·                                                                                    | $\hookrightarrow$ |
| Judul Luaran                                        | Isikan Judul Luaran                                                                    | Lengkapi          |
| Link Terkait Luaran                                 | taikan Link tarkait jika ada                                                           | lsian Data        |
| Keterangan Luaran<br>Isikan Informasi detali luaran |                                                                                        |                   |
| Upload file                                         | Choose File N Strik PD Klik "Choose File untuk upload Bukti Luaran"                    |                   |
|                                                     | summt >>>> Klik "Submit"                                                               |                   |

| Home Luaran Upload     | Luaran P2M Kemajuan                                                                                                    |
|------------------------|----------------------------------------------------------------------------------------------------|
| Download Formulir Capa | an Luaran Kemajuan                                                                                                    |
| TOWARDS SOCIETY 5.0    | WITH DATA SCIENCE TECHNOLOGY AND ARTIFICIAL INTELLIGENCE IN VARIOUS DOMAINS TO OVERCOME DIGITAL TRANSFORMATION CHALLENGES                                                            |
|                        |                                                                                                    |
|                        |                                                                                                    |
| . Publikasi Ilmiah     |                                                                                                    |
| . Publikasi Ilmiah     | Unggah Bukti Luaran                                                                                                    |
| . Publikasi Ilmiah     | Unggah Bukti Luaran  1. Prosiding + Prosiding Internasional ter Indeks scopus Draf Artikel +                                                                                         |
| . Publikasi Ilmiah     | Unggah Bukti Luaran           1. Prosiding + Prosiding Internasional ter indeks scopus Draf Artiket + O           Judul : Tetst xxxx - Submit oleh (Fiddin Yustida A'LaS.T., M.Eng.) |

| TOWARDS SOCIETY 5.0 | WITH DATA SCIENCE TECHNOLOGY AND ARTIFICIAL INTELLIGENCE IN VARIOUS DOMAINS TO OVERCOME DIGITAL TRANSFORMATION CHALLENGES     |
|---------------------|----------------------------------------------------------------------------------------------------|
| 1. Publikasi Ilmiah |                                                                                                    |
|                     | Unggah Bukti Luaran                                                                                                    |
|                     | 1. Prosiding + Prosiding Internasional ter indeks scopus (Der Anike) + • Khusus pada skema Penelitian HGR A dan B akan muncul |
|                     | Dokumen Pendukung : 📓 Tanggal Unggah : 2023-06-18 10:16:35 nama Anggota yang sudah unggah luaran                              |

## UNGGAH (UPLOAD) DOKUMEN LAPORAN KEMAJUAN, KEUANGAN, & LOGBOOK MELALUI SISTEM IRIS1103

Untuk unggah dokumen yang sudah lengkap <u>(Laporan Kemajuan, Laporan Keuangan,</u> dan Logbook) silakan klik menu berikut:

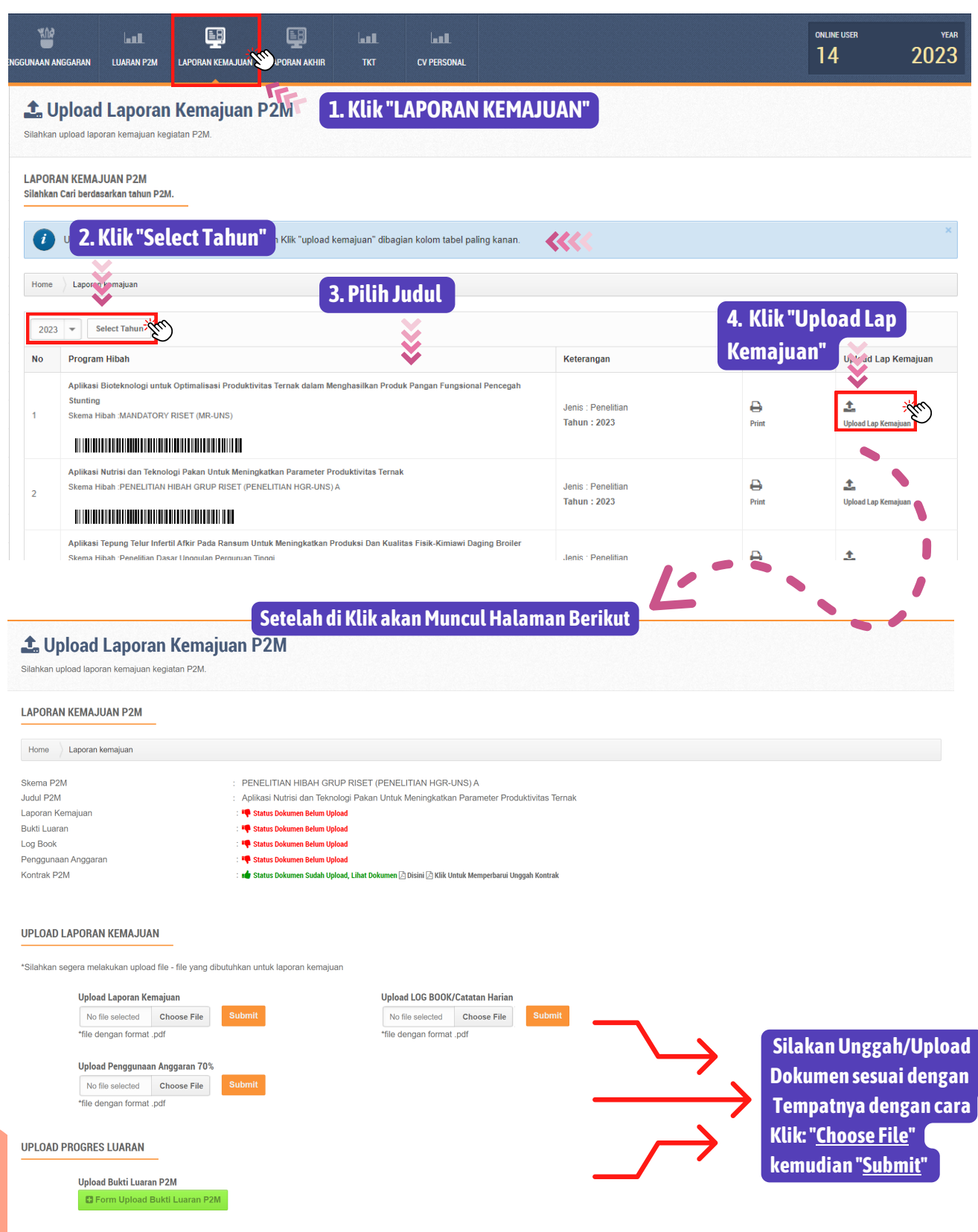

Pastikan dan cek kembali seluruh dokumen laporan kemajuan P2M Non APBN UNS beserta kelengkapannya sudah ter-upload dan tidak keliru. File yang berhasil di unggah (upload) berwarna hijau.

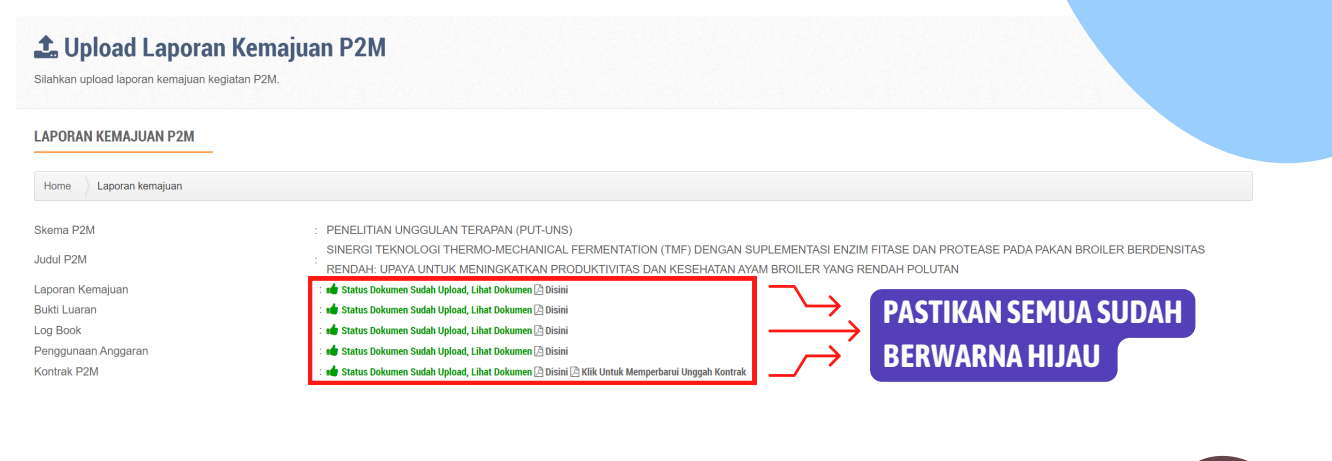

Apabila ingin memperbaiki dokumen yang salah upload silahkan tindih/unggah lagi, kemudian klik F5 pada keyboard atau direfresh pada browser dan silahkan cek kembali filenya.

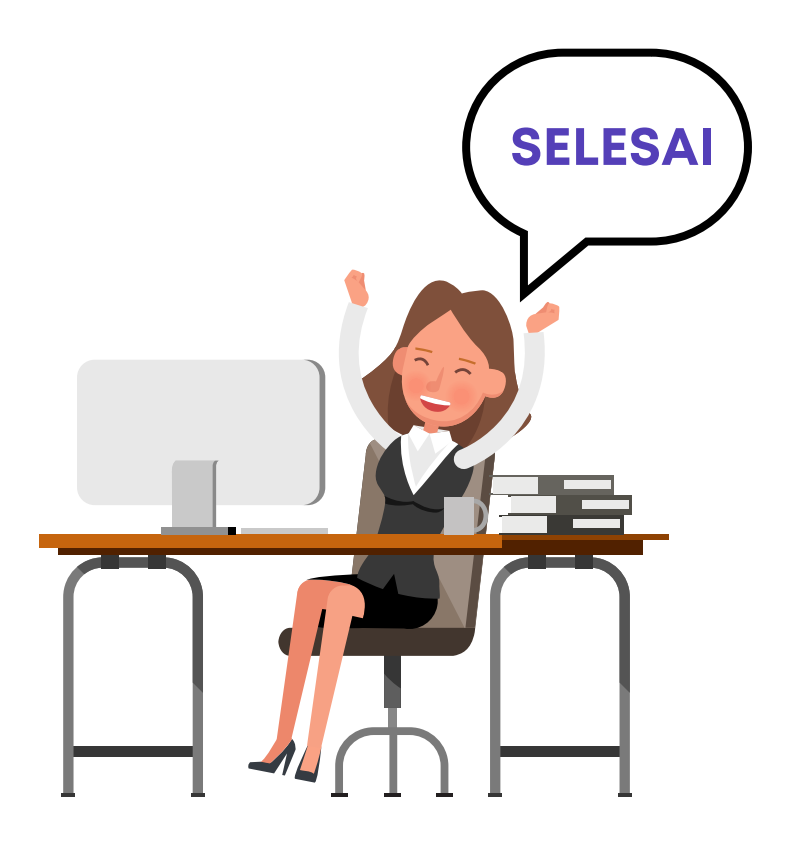

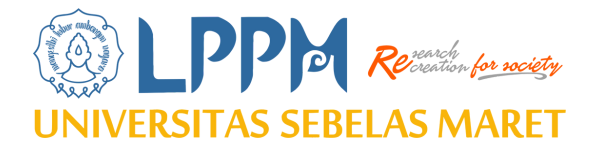

# **TERIMA KASIH**

# Sudah Membaca dan Menyimak Juknis ini secara Seksama

### TEAMS:

Sub Bagian Program , Data dan Informasi LPPM UNS

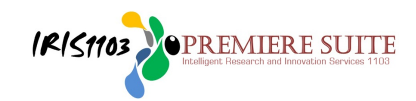